## BANKSLM

## Login mit Airlock 2FA

#### Allgemein

Mit der neuen Authentisierungsmethode Airlock 2FA gibt es unterschiedliche Möglichkeiten, wie Sie sich ins E-Banking oder Kundenportal einloggen können. Der Standard Prozess ist das Login mit "Push-Benachrichtigung" auf Ihrem Smartphone. Falls Ihr Smartphone keine aktive Internetverbindung hat, können Sie sich mittels "Offline-Code" einloggen. Ebenfalls wird das Login mittels "Airlock-2FA-Gerät" unterstützt.

### Inhalt

| Login mit Airlock 2FA                                | 1 |
|------------------------------------------------------|---|
| Allgemein                                            | 1 |
| Login mit Push-Benachrichtigung auf Ihrem Smartphone | 2 |
| Vorbedingungen                                       | 2 |
| Prozess                                              | 2 |
| Login mit Offline-Code auf Ihrem Smartphone          | 5 |
| Vorbedingungen                                       | 5 |
| Prozess                                              | 5 |
| Login mit Airlock-2FA-Hardware Gerät                 | 8 |
| Vorbedingungen                                       | 8 |
| Prozess                                              | 8 |
| Erstlogin mit neuem E-Banking Vertrag1               | 1 |
| Vorbedingungen1                                      | 1 |
| Prozess1                                             | 1 |
| Aktivieren eines zusätzlichen Geräts1                | 8 |
| Aktivieren eines neuen Geräts 2                      | 1 |
| Vorgehen bei Verlust eines Smartphones / Tablets2    | 1 |
| Self Password Reset                                  | 1 |

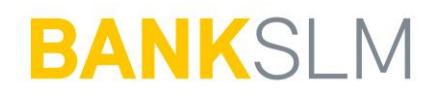

## Login mit Push-Benachrichtigung auf Ihrem Smartphone

#### Vorbedingungen

- Aktiver E-Banking Vertrag
- Authentisierungsmittel: Airlock 2FA
- Airlock 2FA App auf Smartphone aktiviert

#### Prozess

- 1. Login-Seite E-Banking/Kundenportal aufrufen.
- 2. Vertragsnummer erfassen.
- 3. Passwort eingeben.
- 4. Auf Login klicken.

| Login E-Banking / Kundenportal      |       |
|-------------------------------------|-------|
| Vertragsnummer / Benutzername<br>7. |       |
| Passwort 3                          | Login |

5. Am Bildschirm im E-Banking wird nun folgende Meldung angezeigt:

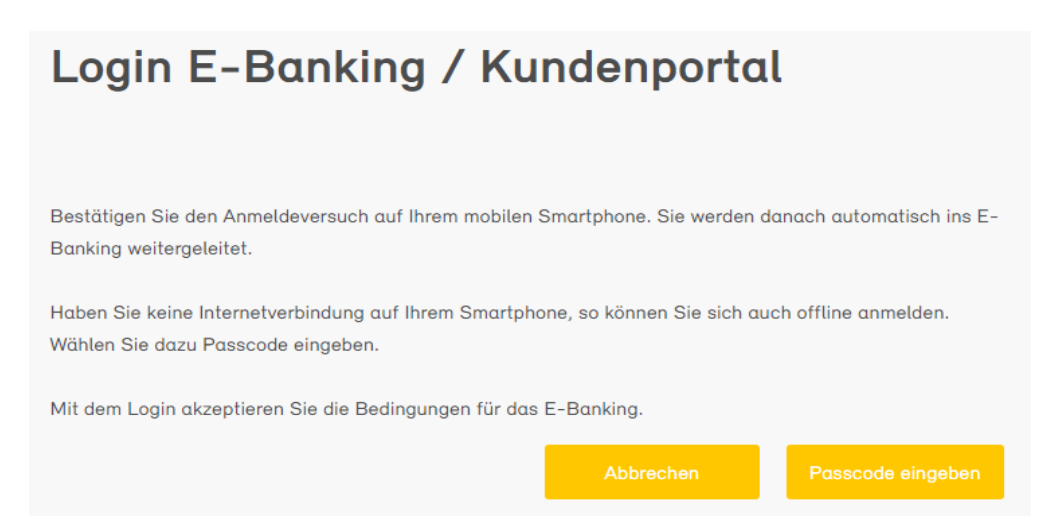

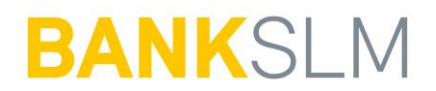

6. Gleichzeitig erhalten Sie eine Push-Benachrichtigung auf Ihrem Smartphone.

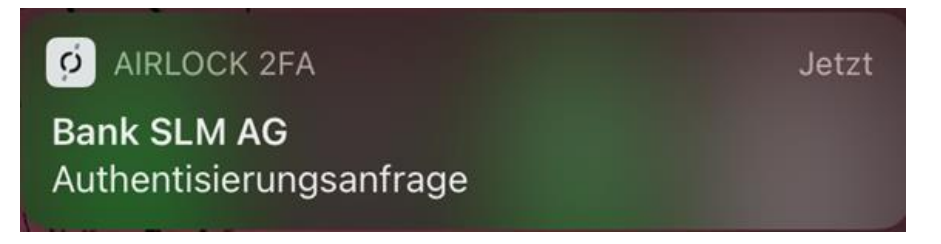

- 7. Mit Anwählen der Push- Benachrichtigung wird die Airlock 2FA App auf Ihrem Smartphone geöffnet.
- 8. In der Airlock 2FA App erscheint nun die Login-Bestätigungsseite. Sofern Sie das Login ausgelöst haben, müssen Sie mit Klick auf **Akzeptieren** bestätigen. Je nach Smartphone erfolgt dabei noch die Erkennung Ihres Fingerabdrucks oder Gesichts.

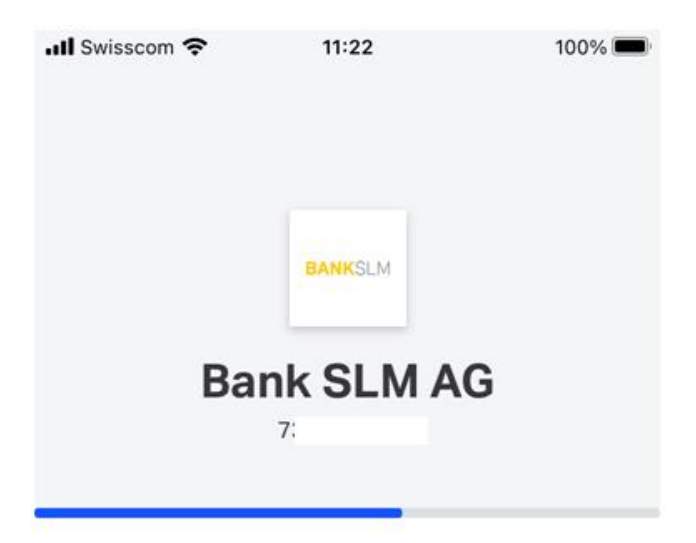

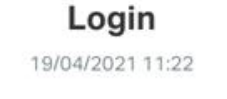

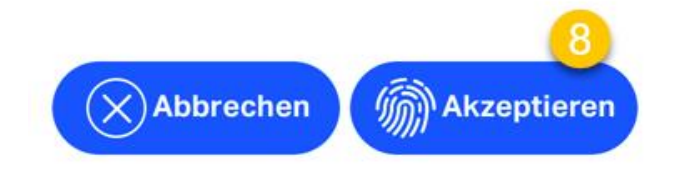

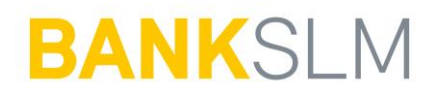

- Auf der Login-Maske im Internet müssen Sie nichts Weiteres eingeben. Sie werden nach ein paar Augenblicken automatisch ins E-Banking eingeloggt.
- 10. Haben Sie das Login nicht ausgelöst und trotzdem eine Push-Benachrichtigung erhalten? Dann können Sie das Login ablehnen, indem Sie auf Abbrechen klicken. Wir empfehlen Ihnen in diesem Fall, den Verdacht umgehend der E-Banking Hotline zu melden, falls Sie das Login nicht selbst ausgelöst haben.

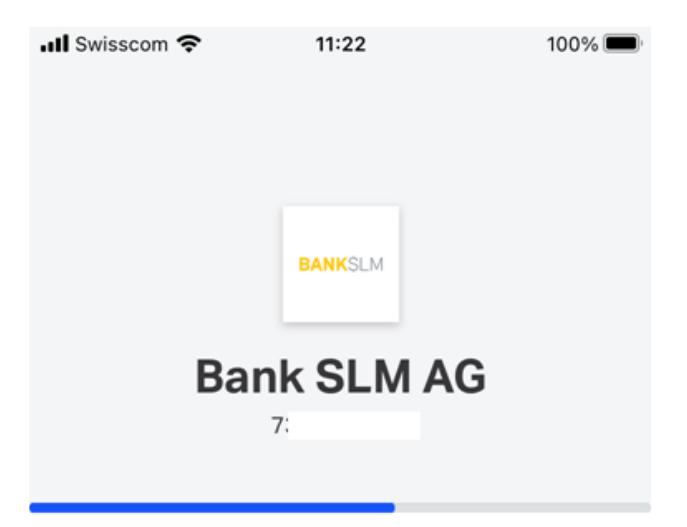

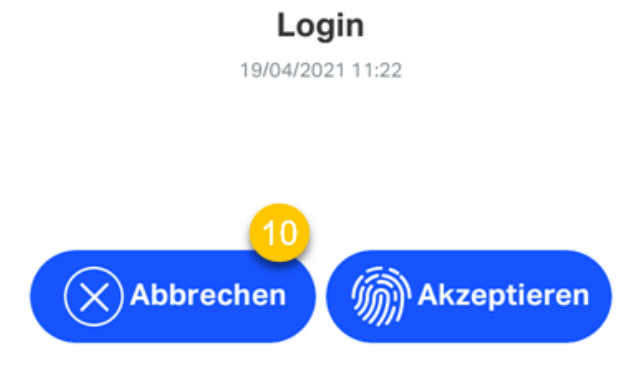

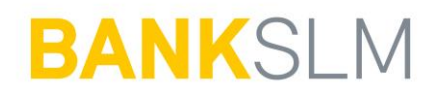

## Login mit Offline-Code auf Ihrem Smartphone

#### Vorbedingungen

- Aktiver E-Banking Vertrag
- Authentisierungsmittel: Airlock 2FA
- Airlock 2FA App auf Smartphone aktiviert
- Keine aktive Internetverbindung mit dem Smartphone

#### Prozess

- 1. Login-Seite E-Banking/Kundenportal aufrufen.
- 2. Vertragsnummer erfassen.
- 3. Passwort eingeben.
- 4. Auf Login klicken.

| Login E-Banking / Kundenportal      |       |
|-------------------------------------|-------|
| Vertragsnummer / Benutzername<br>7. |       |
| Passwort 3                          | Login |

- 5. Im Hintergrund wird nun eine Push-Benachrichtigung an Ihr Smartphone ausgelöst.
- 6. Da Ihr Smartphone keine Internetverbindung hat, erhalten Sie die Benachrichtigung jedoch gar nie und können das Login daher nicht mittels Push durchführen. Klicken Sie in der Login-Maske im Internet stattdessen auf den Button **Passcode eingeben**, um den Offline-Modus zu starten.

# BANKSLM

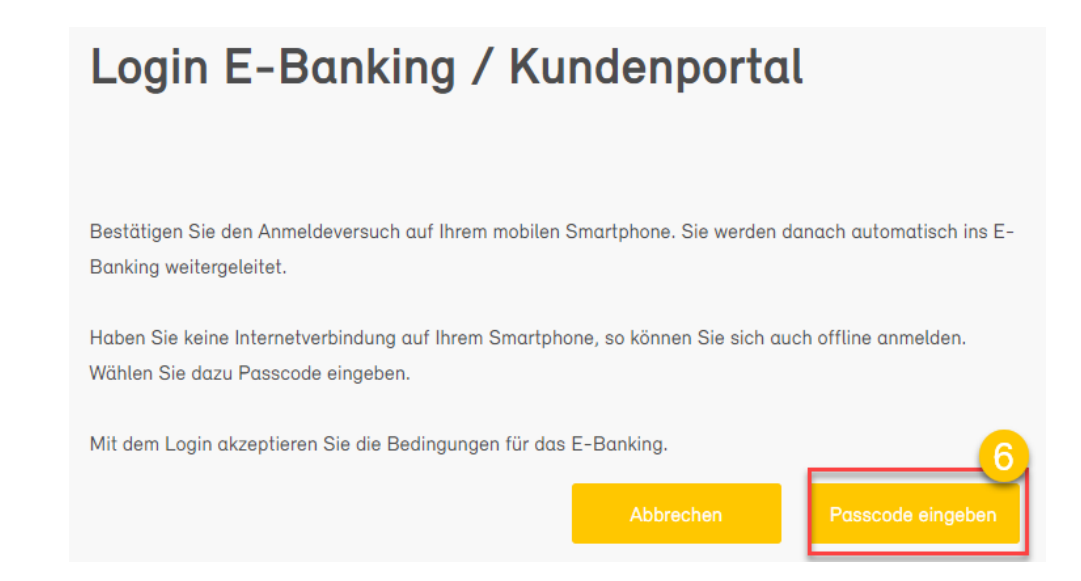

- 7. Öffnen Sie die Airlock 2FA App auf Ihrem Smartphone.
- 8. Auf dem Startbildschirm werden die aktivierten Benutzerkonten angezeigt. Pro Benutzerkonto wird die E-Banking Vertragsnummer ausgewiesen.
- 9. Oben läuft ein blauer Balken von rechts nach links und signalisiert damit die zeitlich beschränkte Gültigkeit der Passcodes.
- 10. Pro Benutzerkonto wird ein eigener Passcode angezeigt, der jeweils nach 30 Sekunden abläuft und durch einen neuen Passcode ersetzt wird.

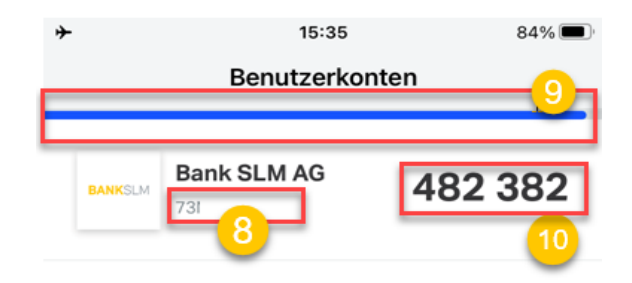

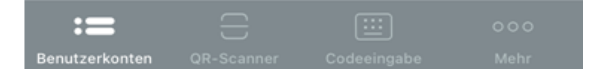

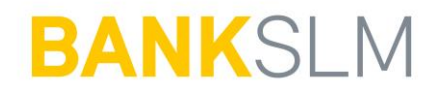

- 11. Geben Sie den in der App angezeigten Passcode in der Login-Maske im Internet im entsprechenden Feld ein.
- 12. Anschliessend können Sie das Login mit Klick auf **Anmelden** abschliessen. Bitte beachten Sie, dass der Passcode im Moment des Klicks noch gültig sein muss.

| Login E-Banking / Kundenportal                                                         |                          |                          |  |
|----------------------------------------------------------------------------------------|--------------------------|--------------------------|--|
| In der Airlock 2FA App wird hinter Ihrem Zugang der sech<br>Code im Feld Passcode ein. | nsstelliger Passcode ang | ezeigt. Geben Sie diesen |  |
|                                                                                        | Abbrechen                | Anmelden                 |  |

Der Login-Prozess ist nun abgeschlossen und Sie werden ins E-Banking eingeloggt.

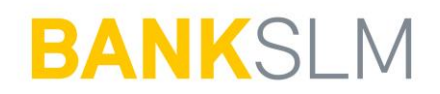

## Login mit Airlock-2FA-Hardware Gerät

#### Vorbedingungen

- Aktiver E-Banking Vertrag
- Authentisierungsmittel: Airlock 2FA
- Sie besitzen ein aktiviertes Airlock-2FA- Hardware Gerät

#### Prozess

- 1. Login-Seite E-Banking/Kundenportal aufrufen.
- 2. Vertragsnummer erfassen.
- 3. Passwort eingeben.
- 4. Auf Login klicken.

| Login E-Banking / Kundenpoi   | rtal       |
|-------------------------------|------------|
| Vertragsnummer / Benutzername |            |
| Passwort 3                    | 4<br>Login |

5. Login-Maske öffnet sich und zeigt einen QR-Code an.

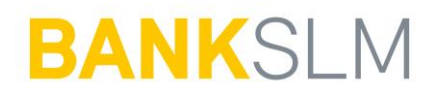

- 6. Aktivieren Sie das Airlock-2FA-Hardware Gerät mit Klick auf OK.
- 7. Mit Klick auf SCAN öffnet sich der Scanner auf dem Airlock-2FA-Hardware Gerät.

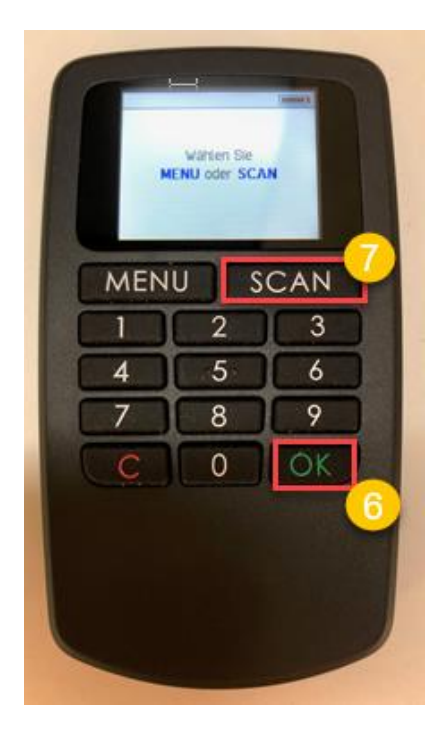

- 8. Scannen Sie mit dem Airlock-2FA-Hardware Gerät den QR-Code, der auf der Login-Maske im Internet angezeigt wird.
- 9. Auf dem Airlock-2FA-Hardware Gerät wird nun ein Verifikationscode angezeigt.

| MEN | U | SCAN |
|-----|---|------|
| 1)  | 2 | 3    |
| 4   | 5 | 6    |
| 7   | 8 | 9    |
| C   | 0 | OK   |

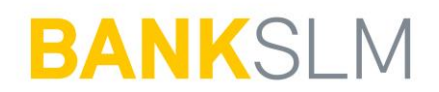

- 10. Geben Sie den angezeigten Verifikationscode in der Login-Maske im Internet im vorgesehenen Feld ein.
- 11. Mit Klick auf den Button Anmelden gelangen Sie ins E-Banking.

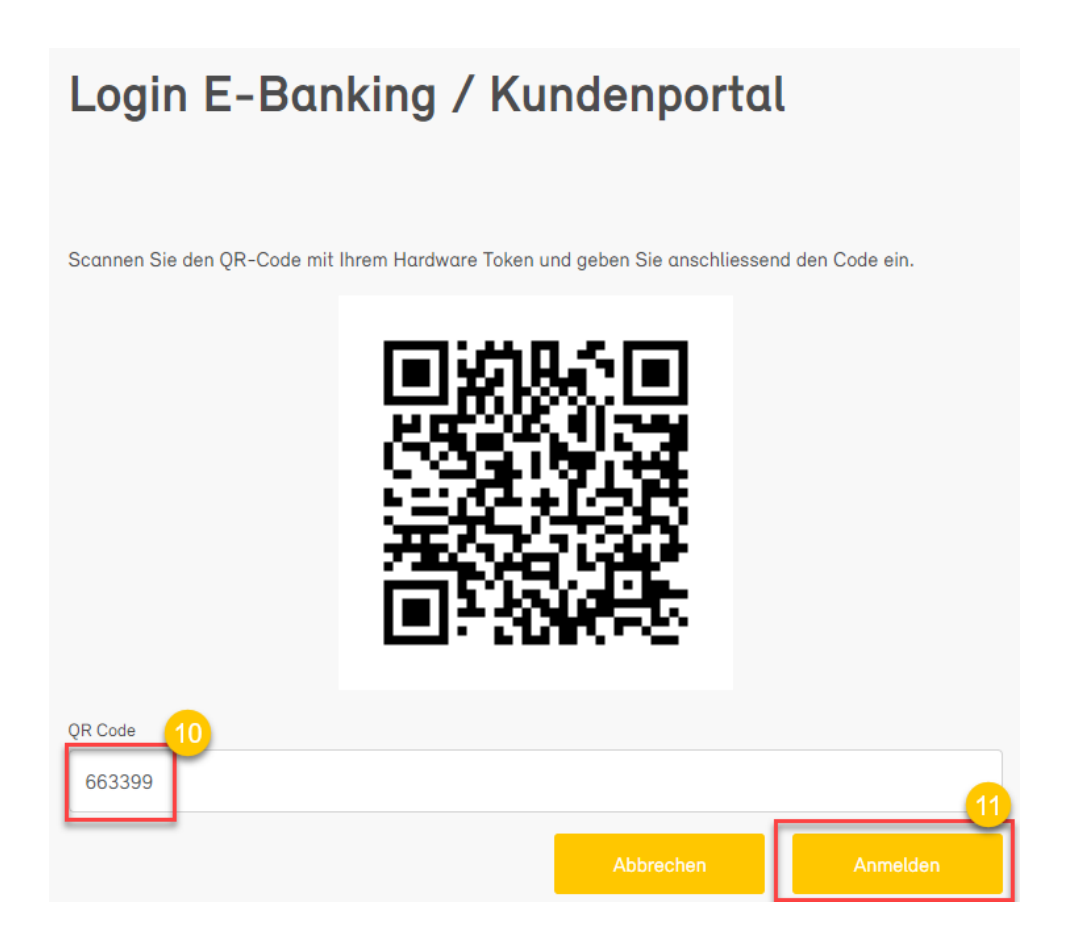

Der Login-Prozess ist nun abgeschlossen und Sie werden ins E-Banking eingeloggt.

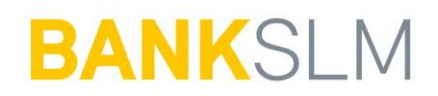

## Erstlogin mit neuem E-Banking Vertrag

#### Vorbedingungen

- Wir haben für Sie einen neuen E-Banking Vertrag eröffnet.
- Sie sind im Besitz des Passwortbriefs.
- Ihre Mobilenummer ist bei uns auf dem neu eröffneten Vertrag hinterlegt.
- Falls Sie ein Airlock-2FA-Gerät wünschen und Ihre Mobilenummer bei uns somit nicht hinterlegt ist, wenden Sie sich bitte an unser Service Center: 031 700 10 10.

#### Prozess

- 1. Sie rufen die Login-Seite E-Banking/Kundenportal auf und haben den Passwortbrief vor sich.
- 2. Sie geben die Vertragsnummer gemäss Passwortbrief ein.
- 3. Sie geben das Initialpasswort gemäss Passwortbrief ein.
- 4. Sie klicken auf Login.

| Login E-Banking / K                 | al         |
|-------------------------------------|------------|
| Vertragsnummer / Benutzername<br>7. |            |
| Passwort 3                          | 4<br>Login |

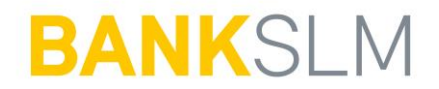

- 5. Nun erhalten Sie eine SMS mit einem Verifikationscode. Diesen geben Sie im entsprechenden Feld ein.
- 6. Sie bestätigen die Eingabe mit Klick auf Login.

| Anmeldung                                                                                                    |
|----------------------------------------------------------------------------------------------------|
|                                                                                                    |
| Wir haben Ihnen eine SMS auf Ihr Mobiltelefon gesendet. Bitte warten Sie die SMS ab und geben Sie den<br>darin enthaltenen Code hier ein. |
| Der letzte Anmeldevorgang vom 14.04.2021 11:19 war erfolgreich.                                                                           |
| Sicherheitscode 5<br>824173 6<br>Login                                                                                                    |
| Sie haben kein SMS erhalten?<br>SMS erneut senden                                                                                         |
|                                                                                                    |
| Klicken Sie hier um den Anmeldevorgang abzubrechen.                                                                                       |
| Mit dem Login akzeptieren Sie die Bedingungen für das E-Banking.                                                                          |

- 7. Sie werden nun aufgefordert, das Initialpasswort zu wechseln.
- 8. Sie geben Ihr neues Passwort ein und bestätigen mit OK.

Buchstaben, eine Ziffer und ein Sonderzeichen beinhalten.

| rasswort wechse                                 | ln       |
|-------------------------------------------------|----------|
| Passwort aus Brief oder Ihr bisheriges Passwort | 0        |
|                                                 | <u> </u> |
| Neues Passwort                                  |          |
|                                                 |          |
| Bestätigung                                     |          |
|                                                 | 8        |
|                                                 | ок       |

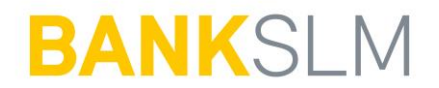

9. Der Passwortwechsel war erfolgreich und Sie können mit Weiter bestätigen.

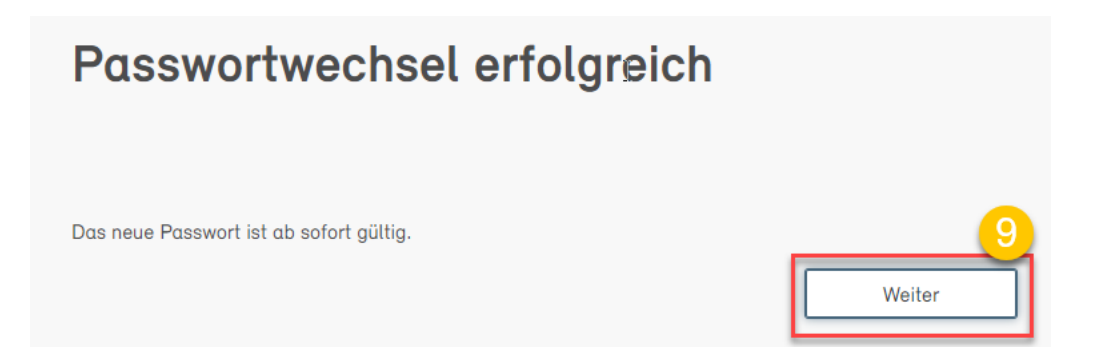

10. Sie werden jetzt aufgefordert, auf das neue Login Verfahren zu wechseln. Klicken Sie auf **Jetzt umstellen**, um die Aktivierung zu starten.

## Wichtig: Wechsel auf neues Login Verfahren

Loggen Sie sich noch bequemer in Ihr E-Banking ein. Die Login-Methode Airlock 2FA vereint neuste Sicherheitsstandards mit hoher Benutzerfreundlichkeit.

Innerhalb von nur 2 Minuten wechseln Sie in 4 einfachen Schritten auf die neue Login-Methode.

Weiterführende Informationen zu Airlock 2FA finden Sie hier.

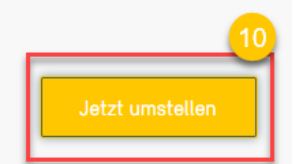

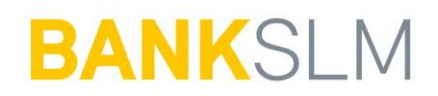

Sie sehen nun folgende Anzeige auf Ihrem Bildschirm:

| Umstellung o                                                    | uf Airlock 2FA                                                                  |                      |                     |
|-----------------------------------------------------------------|---------------------------------------------------------------------------------|----------------------|---------------------|
|                                                                 |                                                                                 |                      |                     |
| 1. Laden Sie die App Airlock                                    | 2FA von der Ergon Informatik AG auf Ihr                                         | Smartphor            | ne.                 |
| Download on the App Store                                       | Google Play                                                                     |                      |                     |
| 2. Starten Sie die App und so<br>3. Airlock 2FA ist nun erfolgr | annen Sie den unten gezeigten QR-Cod<br>eich auf Ihren E-Banking-Zugang registr | e mit der F<br>iert. | unktion QR-Scanner. |
|                                                                 |                                                                                 |                      |                     |
|                                                                 |                                                                                 |                      |                     |
|                                                                 |                                                                                 |                      |                     |
|                                                                 |                                                                                 |                      |                     |
| Gerätename (optional)                                           |                                                                                 |                      |                     |
|                                                                 |                                                                                 |                      |                     |
| Ein Gerätename darf maximal 50                                  | ) Zeichen lang sein und keine Sonderzeic                                        | hen beinho           | alten.              |
|                                                                 | Abbreche                                                                        | n                    | Weiter              |

- 11. Installieren Sie die Airlock 2FA App auf Ihrem Smartphone.
- 12. Öffnen Sie die App und rufen Sie die Funktion QR-Scanner auf.

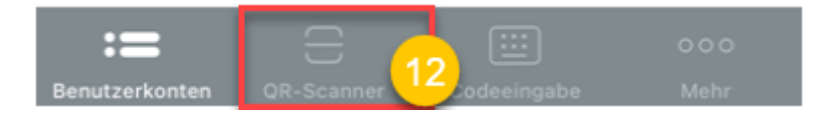

13. Scannen Sie mit dem Smartphone den auf der Login-Maske angezeigt QR-Code.

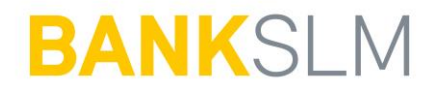

14. In der App wird nun die Erfolgsmeldung **Neues Benutzerkonto hinzugefügt** angezeigt. Diese kann mit Klick auf **Schliessen** geschlossen werden.

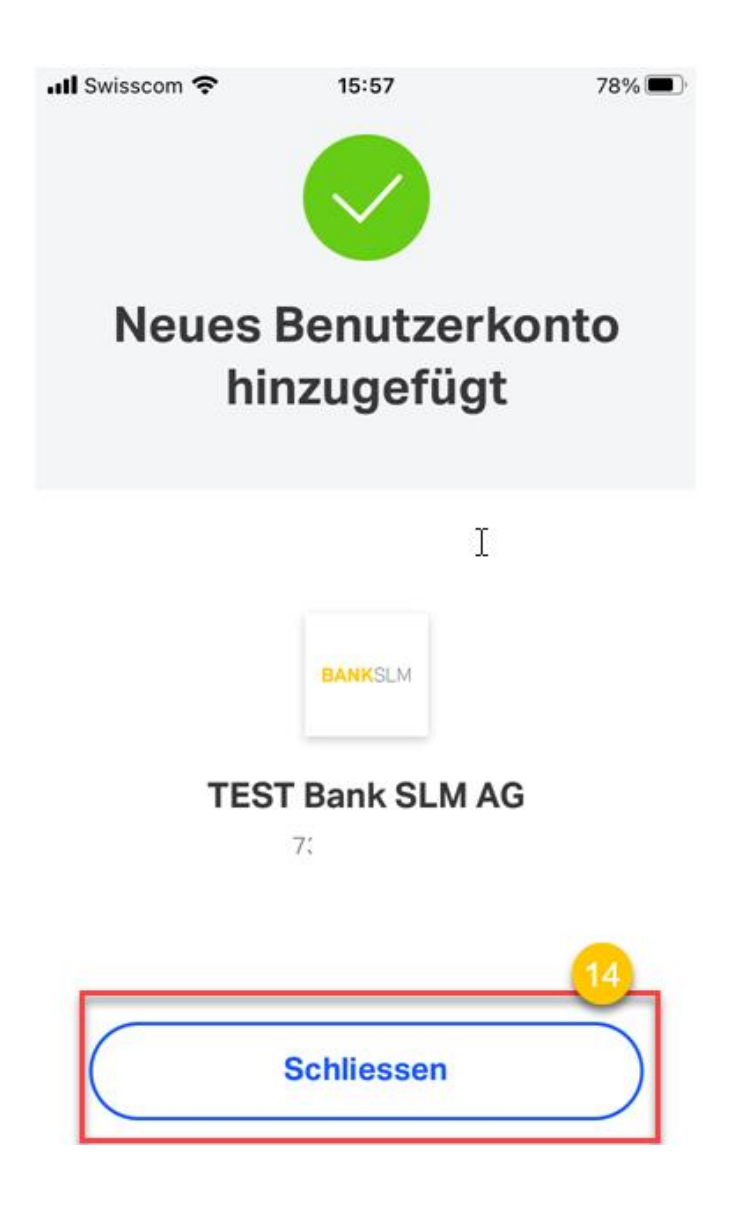

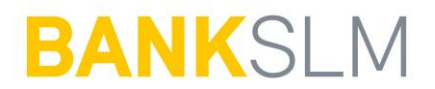

15. In der Airlock 2FA App ist das neue Benutzerkonto nun ersichtlich.

| III Swisscom |                          | 77%     | <b>)</b> , |
|--------------|--------------------------|---------|------------|
|              | Benutzerko               | nten    |            |
| BANKSLM      | TEST Bank<br>SLM AG<br>7 | 603 449 |            |
| BANKSLM      | Bank SLM AG              | 105 925 |            |

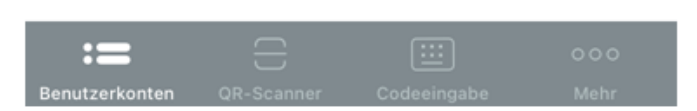

16. Optional kann für das aktivierte Gerät noch ein Gerätename vergeben werden. Dieser ist später in der **Token Service Management Maske** im E-Banking ersichtlich.

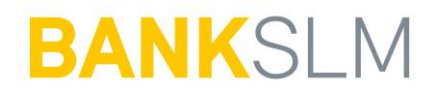

17. Die Aktivierung kann mit Klick auf Weiter abgeschlossen werden.

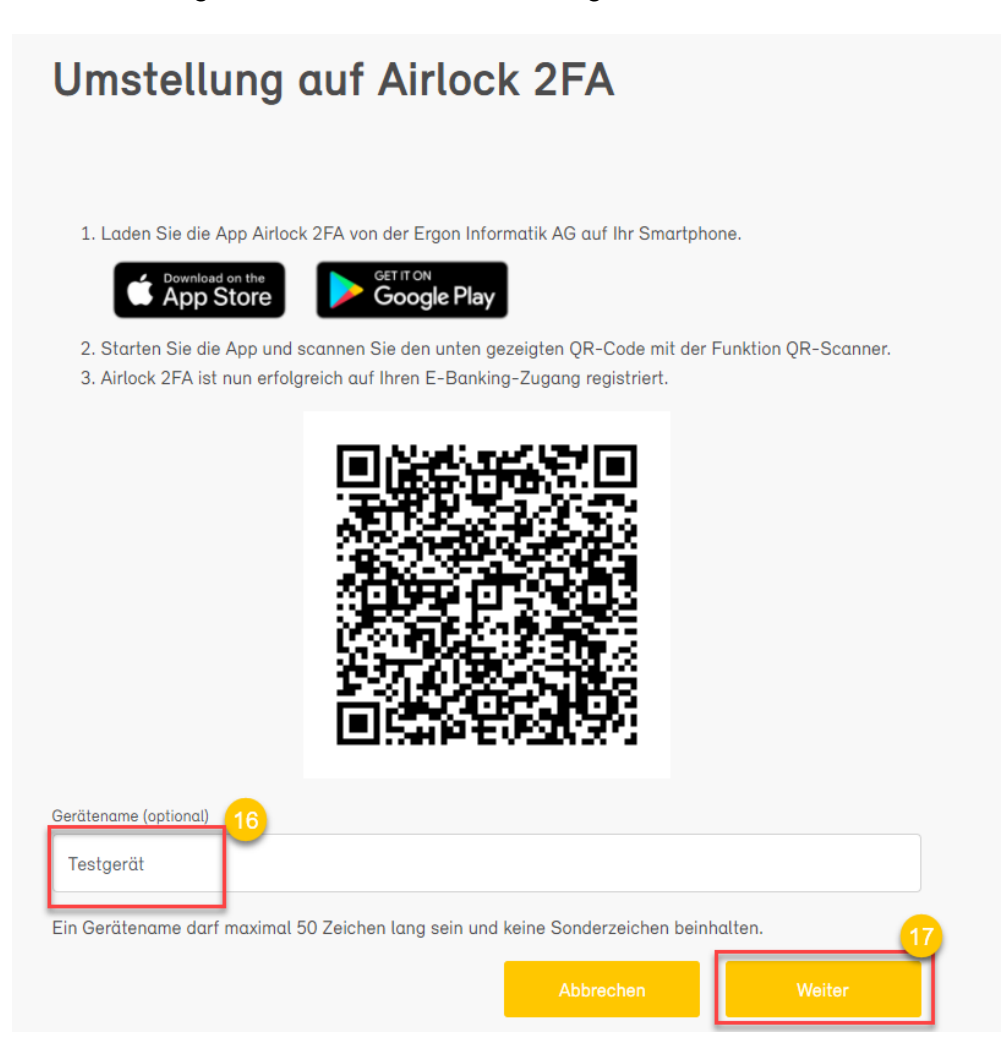

18. Sie sehen danach die Bestätigungsseite der Umstellung. Nun ist die Registration abgeschlossen. Mit Klick auf **Weiter** gelangen Sie ins E-Banking.

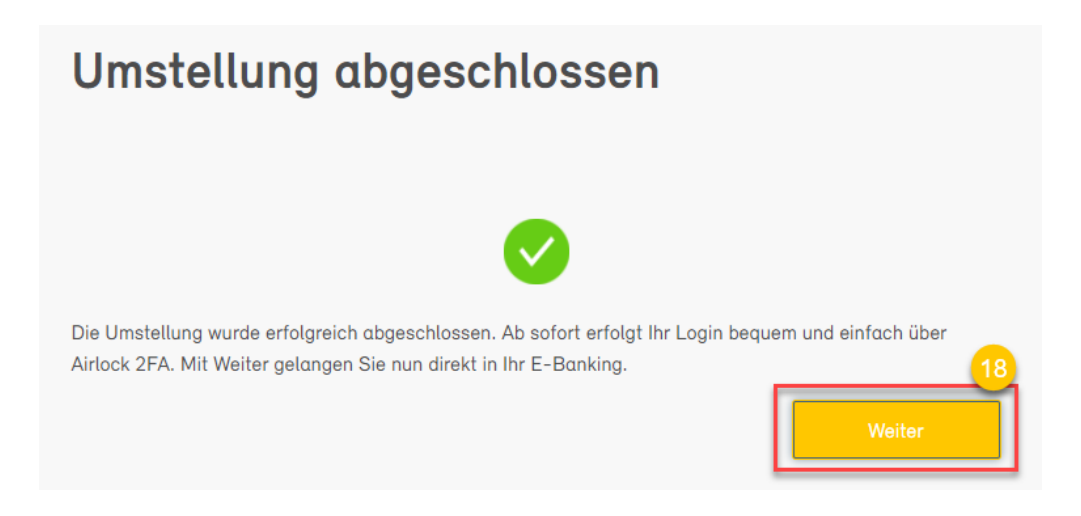

Soeben haben Sie sich zum ersten Mal ins E-Banking eingeloggt und dabei das Passwort geändert. Zudem haben Sie das Authentisierungsmittel Airlock 2FA aktiviert.

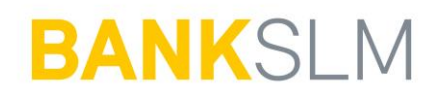

## Aktivieren eines zusätzlichen Geräts

#### "Token Self-Service"

Sie finden diesen Service nach dem Einloggen in der Fusszeile des E-Bankings:

| Kontakt                                                                                 |  |
|-----------------------------------------------------------------------------------------|--|
| E-Banking Hotline<br>0800 850 010<br>Mo. – Fr. 07.00 – 21.00 Uhr, Sa. 08.00 – 12.00 Uhr |  |
| Hilfe E-Banking                                                                         |  |
| Airlock 2FA - Gerätemanagement                                                          |  |
| Nachricht schreiben                                                                     |  |

Mit diesem Service können Sie ihre Geräte (I-Phone, Android, Tablet,...), mit denen sie sich im E-Banking einloggen und Transaktionssignierungen vornehmen, selbst verwalten (Hinzufügen weiterer Geräte, Löschen von Geräte, Umbenennung).

1. Auf "Airlock 2FA Gerät aktivieren" klicken.

| Anzeigename  |  |        |      |
|--------------|--|--------|------|
| iPhone 13    |  |        |      |
| App-Version  |  |        |      |
| 1.1.4        |  |        |      |
|              |  | Umbene | nnen |
|              |  |        |      |
| Seriennummer |  |        |      |
| GAQT00064262 |  |        |      |
|              |  |        |      |

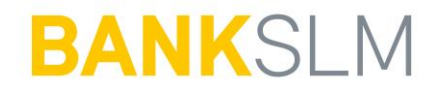

2. Wenn bereits mehrere Geräte vorhanden sind, muss definiert werden, auf welchem bestehenden Gerät die Bestätigung des Vorgangs vorgenommen werden soll.

| Airlock 2FA Geräteaus                                     | wahl                    |                 |
|-----------------------------------------------------------|-------------------------|-----------------|
| Bitte wählen Sie das Gerät aus, mit welchem Sie den Self- | Service Vorgang bestäti | gen wollen.     |
| • iPhone 13                                               |                         |                 |
| O Hardware-Gerät (GAQT00064262)                           |                         |                 |
|                                                           | Abbrechen               | Gerät auswählen |

3. Nun mit dem bestehenden Smartphone den angezeigten QR-Code mit der Airlock 2FA App einlesen, der angezeigte Sicherheitscode muss eingegeben werden damit der Vorgang fortgesetzt werden kann:

| Bestätigung mit Airlock 2FA                                                                                                    |
|----------------------------------------------------------------------------------------------------|
| Scannen Sie den QR-Code mit dem bereits aktivierten Gerät und geben Sie anschliessend den Code ein,<br>der auf Ihrem Gerät angezeigt wird. |
| I.OR Code         Destehendes Gerät                                                                                                    |
|                                                                                                    |
| Abbrechen Senden                                                                                                    |

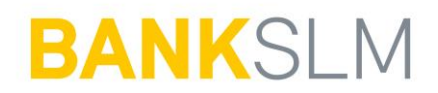

4. Der zweite QR-Code, welcher nun angezeigt wird, kann mit der Airlock 2FA App auf dem neuen Gerät eingelesen werden.

| Airlock 2FA                                                        | - Geräteregistrierung                                                                                   |
|--------------------------------------------------------------------|----------------------------------------------------------------------------------------------------|
| Bitte installieren Sie die App 'A<br>der Funktion 'QR-Scanner' den | rlock 2FA' auf Ihrem Smartphone und öffnen Sie diese. Scannen Sie mittels<br>unten angezeigten QR-Code. |
|                                                                    | 2. QR-Code<br>Neues Gerät                                                                               |
| Bitte warten Sie, bis die App m                                    | t dem QR Code aktiviert wurde und schliessen Sie den Browser nicht.<br>Abbrechen                        |

5. Auf der Folgeseite muss der Anzeigename definiert werden und mit "Weiter" kann die Aktivierung abgeschlossen werden. Nach Klick auf "Weiter" ist das neue Smartphone mit dem E-Banking Vertrag verknüpft.

| Airlock 2FA - Anzeigename                                                                        |                              |                |  |
|--------------------------------------------------------------------------------------------------|------------------------------|----------------|--|
| Zur einfacheren Identifizierung Ihres registrierten Geräts<br>festgelegt werden.<br>Anzeigename* | s kann bei Bedarf ein eigene | er Anzeigename |  |
| Phone 12 Min                                                                                     |                              |                |  |
|                                                                                                  | Abbrechen                    | Weiter         |  |
|                                                                                                  |                              |                |  |

6. Falls gewünscht, kann nun das alte Smartphone ab jetzt gelöscht werden.

#### Wichtig:

• Besitzen Sie kein aktives Gerät mehr müssen Sie sich beim Service Center oder bei der E-Banking Hotline melden. Deswegen ist es bei einem Wechsel des Gerätes wichtig, dass Sie sich zuerst einmal mit dem alten Gerät einloggen und erst dann das Neue aktivieren.

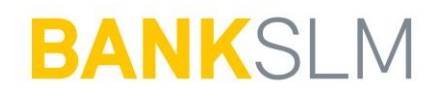

### Aktivieren eines neuen Geräts

Falls Ihr altes Smartphone/Tablet nicht mehr vorhanden ist - egal ob Smartphone, Tablet oder Airlock-2FA-Gerät - wenden Sie sich bitte an die E-Banking Hotline. Die Hotline wird das alte Gerät entfernen und das Neue Gerät hinterlegen.

## **Vorgehen bei Verlust eines Smartphones / Tablets**

Bei Verlust Ihres Smartphones/Tablets oder falls dieses gestohlen wurde, kontaktieren Sie bitte umgehend die E-Banking-Hotline. Wir sperren die betroffenen Geräte und stellen damit sicher, dass darüber keine Anmeldungen in Ihrem E-Banking mehr möglich sind. Wir unterstützen Sie gerne auch bei den weiteren Schritten.

## Self Password Reset

Mit IAM 8.1 kommt die Funktion des Self Password Reset, welche es Kunden ermöglicht selbständig, ohne zutun eines Supportmitarbeiters ein neues E-Banking Passwort zu definieren, sollte das alte vergessen/verloren gegangen sein.

Voraussetzung dazu ist das 2FA Authentifizierungsverfahren und Zugang zu einem mit dem E-Banking verbundenen Geräte.

Auf dem Login Screen findet sich der Link auf den Self Password Reset. Die Darstellung kann sich pro Bank unterscheiden

| Vertragsnummer / Benutzername (E-Mail)                                                                                                    |       |
|----------------------------------------------------------------------------------------------------|-------|
| 1                                                                                                    |       |
| Passwort                                                                                                    |       |
|                                                                                                    |       |
|                                                                                                    | Login |
| leh hin haraite Kunda /in                                                                                                    |       |
| <ul> <li>&gt; und habe noch keinen E-Banking/Kundenportal-Zugang: zum Bestellformular</li> <li>&gt; und habe mein E-Banking-Passwort vergessen Passwort selber zurücksetzen</li> </ul> |       |
| Ich bin noch nicht Kunde/in<br>> und möchte mich fürs Kundenportal <mark>registrieren</mark><br>> und habe mein E-Mail-Passwort fürs Kundenportal <mark>vergessen</mark>               |       |

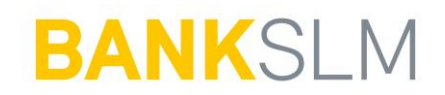

#### Vertragsnummer eingeben

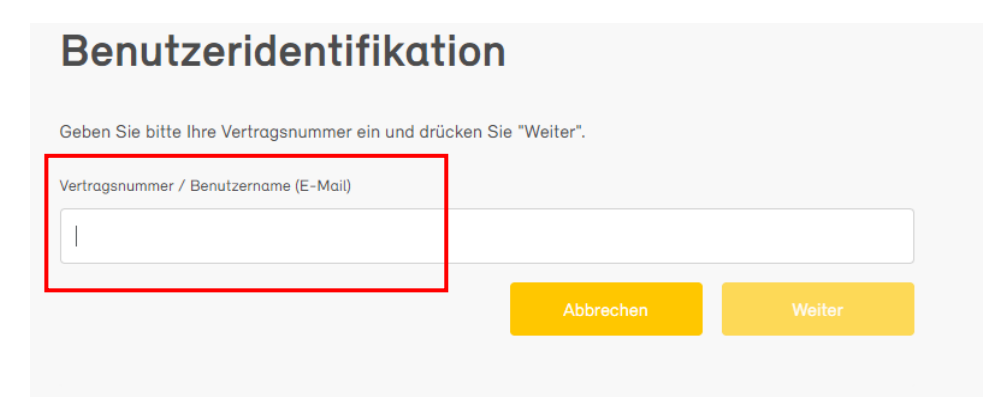

Der Password Self Reset ist nur mit dem Authentifizierungsmittel 2FA verfügbar.

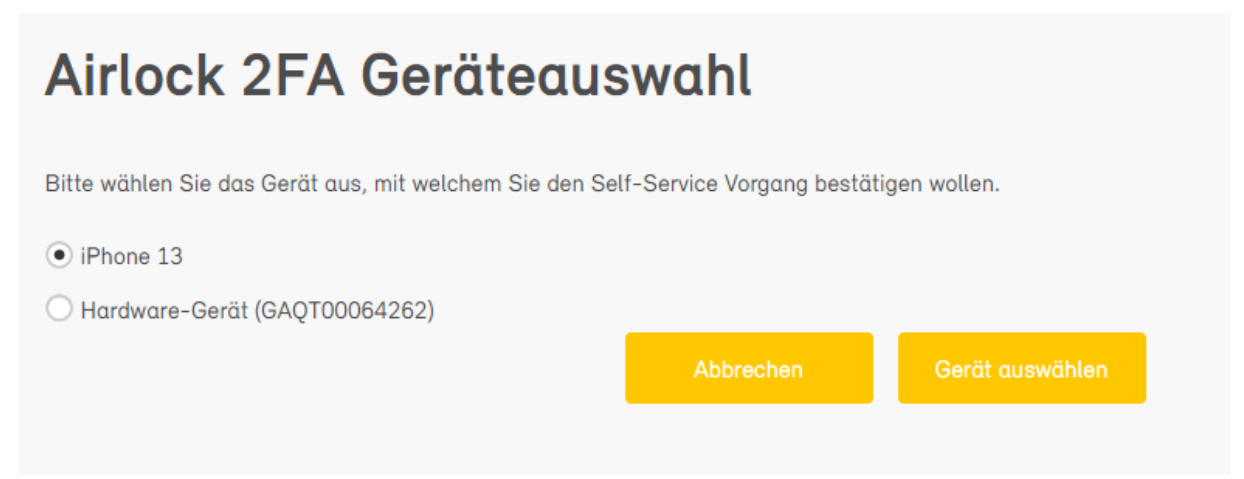

Sicherheitscode eingeben, welches auf der Airlock 2FA App erscheint.

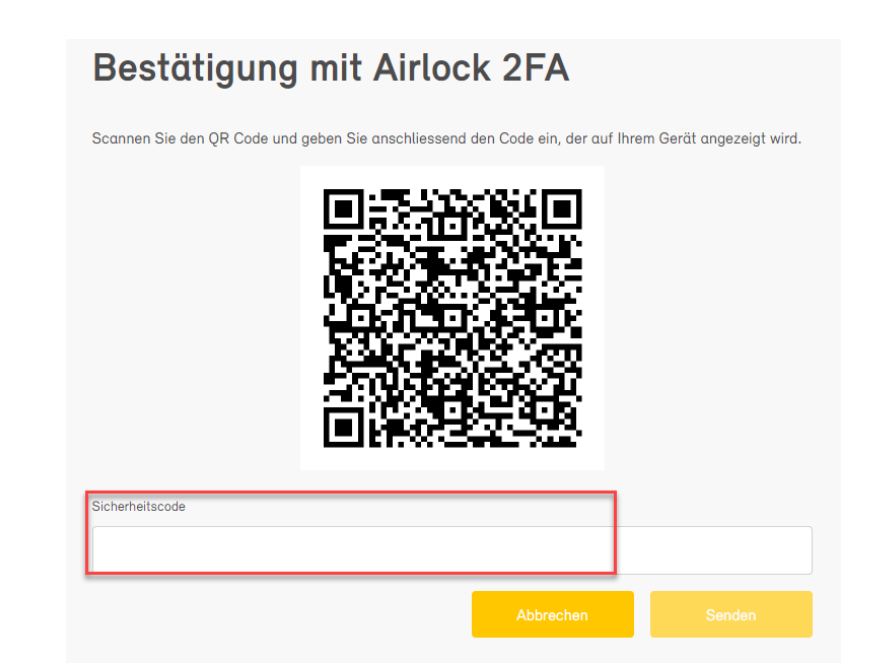

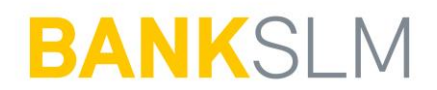

Nachdem der Sicherheitscode eingegeben und mit "Senden"

bestätigt wurde, kann ein neues Passwort definiert werden. Folgende Einschränkungen gelten für neue Passwörter:

- Mindestens 10 Zeichen lang
- Mindestens einen Gross- wie auch einen Klein-Buchstaben
- Mindestens eine Ziffer und ein Sonderzeichen
- Abweichend von mobile App Passwort
- nicht vorher schon verwendet

| Passwort neu setzen                                                                                      | 1                             |                         |
|----------------------------------------------------------------------------------------------------|-------------------------------|-------------------------|
| Bitte geben Sie das neue Passwort ein und bestätige                                                      | en Sie dieses.                |                         |
| Neues Passwort                                                                                           |                               |                         |
|                                                                                                    |                               |                         |
| Passwortbestätigung                                                                                      |                               |                         |
|                                                                                                    |                               | 0                       |
|                                                                                                    | Abbrechen                     | Senden                  |
| Das Passwort muss mindestens 10 Zeichen lang seir<br>Buchstahen, eine Ziffer und ein Sonderzeichen beint | n und mindestens einen Gross- | , wie auch einen Klein- |

Danach kommt die Bestätigung, dass das Passwort zurückgesetzt wurde.

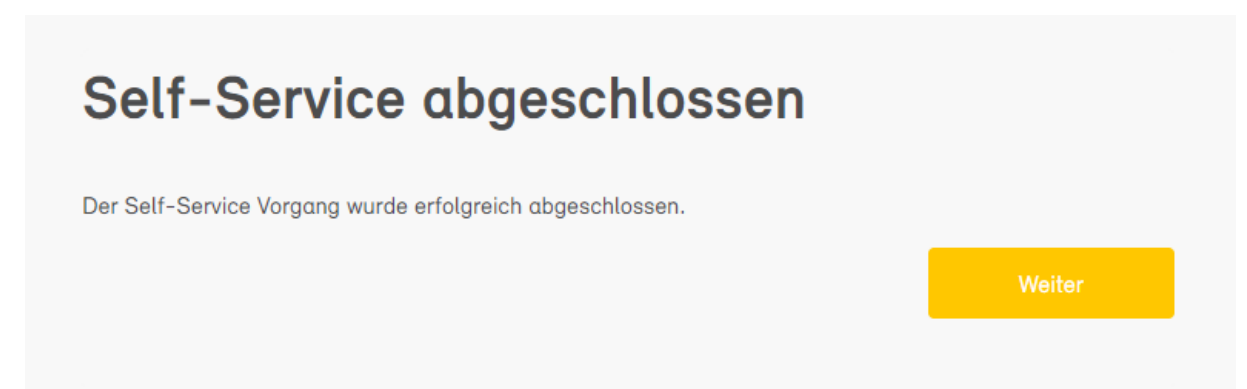